|          |              | -                | 11          | -           | -                     |       |
|----------|--------------|------------------|-------------|-------------|-----------------------|-------|
|          |              |                  |             |             | C P                   |       |
|          |              | 2020             | 届空中双        | 选会          |                       |       |
| 1        | Ny .         | 1 4 4            | k a.        |             |                       |       |
| Te       | N/           | X Jag            | × / /       | 6 AN        | WY 1X                 | All a |
| dia 👔    | 4096         |                  | 4096        |             | 8192                  |       |
|          | 招聘职位         |                  | * 招聘职位      |             | 招聘人数                  |       |
| 投递简历 50  |              |                  | 邀约面试 50     |             |                       |       |
| 姓名       | 专业/班级        | 投递时间             | 用人单位        | 专业 / 班级     | 投递时间                  |       |
| 李雷雷      | 计算机专业 / 302班 | 2020/20/08 14:00 | 北京华驰联创      | 计算机专业 / 30. | 2班 2020/20/08 14:00   |       |
| SKABAB   | 计算机专业/302册   | 2020/20/08 14:00 | 北京华验联创      | 计算机专业/30    | 23/1 2020/20/08 14:00 |       |
| 李雷雷      | 计算机专业 / 302班 | 2020/20/08 14:00 | 北京华驰联创      | 计算机专业 / 30  | 2月 2020/20/08 14:00   |       |
| 张明明      | 计算机专业 / 302班 | 2020/20/08 14:00 | 北京华驰联创      | 计算机专业 / 30  | 2020/20/08 14:00      |       |
| 张明明      | 计算机专业 / 302班 | 2020/20/08 14:00 | 北京华驰联创      | 计算机专业 / 303 | 2班 2020/20/08 14:00   |       |
|          |              |                  |             |             |                       |       |
| 双选会展区 50 |              |                  |             |             | 双选会                   | 会展区   |
| 行业 请选择   | → 美別         | 遺迹様 く            | 性质 请选择      | → 技索        | 重责                    |       |
|          |              |                  |             |             |                       |       |
|          |              |                  |             |             | - <b>-</b>            |       |
| 上海珠江德和科技 | 江德和科技有限公 上   | 海珠江德和科技江德和科技有限   | 股公 上海珠江德和科技 | 赵江德和科技有限公   | 上海珠江德和科技江德和科技有限       | ۵<br> |
| 岗位数: 12  | 需求人数:56      | 岗位数: 12 需求人数:    | 56 岗位数: 12  | 需求人数:56     | 岗位数: 12 需求人数: 5       | 6     |
|          | -            | 2.4              |             | -           | 2-1                   |       |
| 上海珠江德和科技 | 江德和科技有限公… 上  | 海珠江德和科技江德和科技有限   | 良公 上海珠江德和科技 | 赵江德和科技有限公…  | 上海珠江德和科技江德和科技有限       | Q     |
| 岗位数: 12  | 需求人数:56      | 岗位数: 12 需求人数:    | 56 岗位数: 12  | 需求人数:56     | 岗位数: 12 需求人数: 5       | 6     |
|          |              |                  |             |             |                       |       |

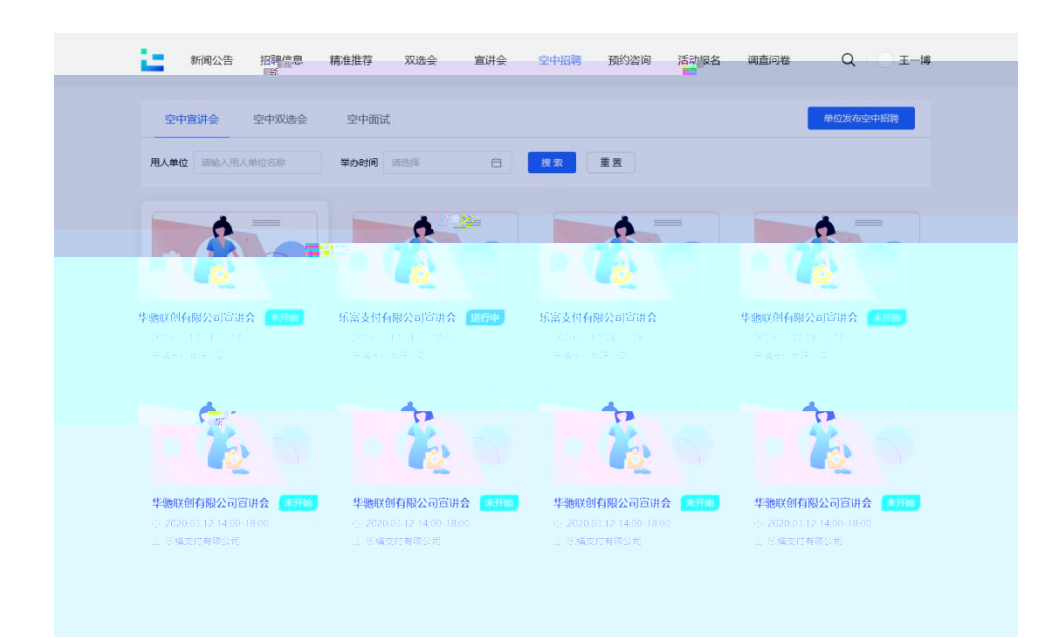

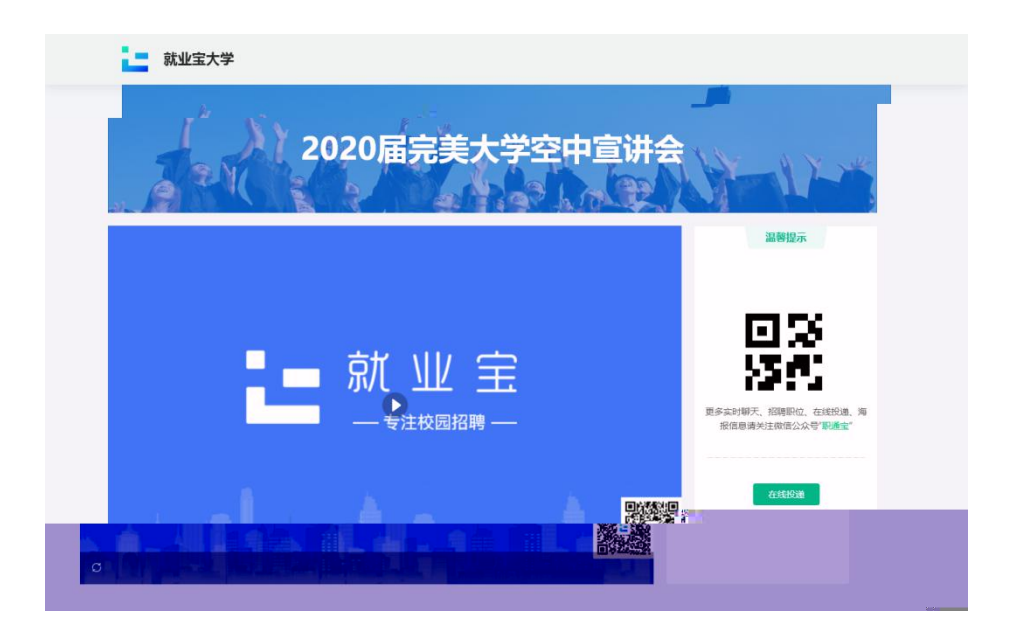

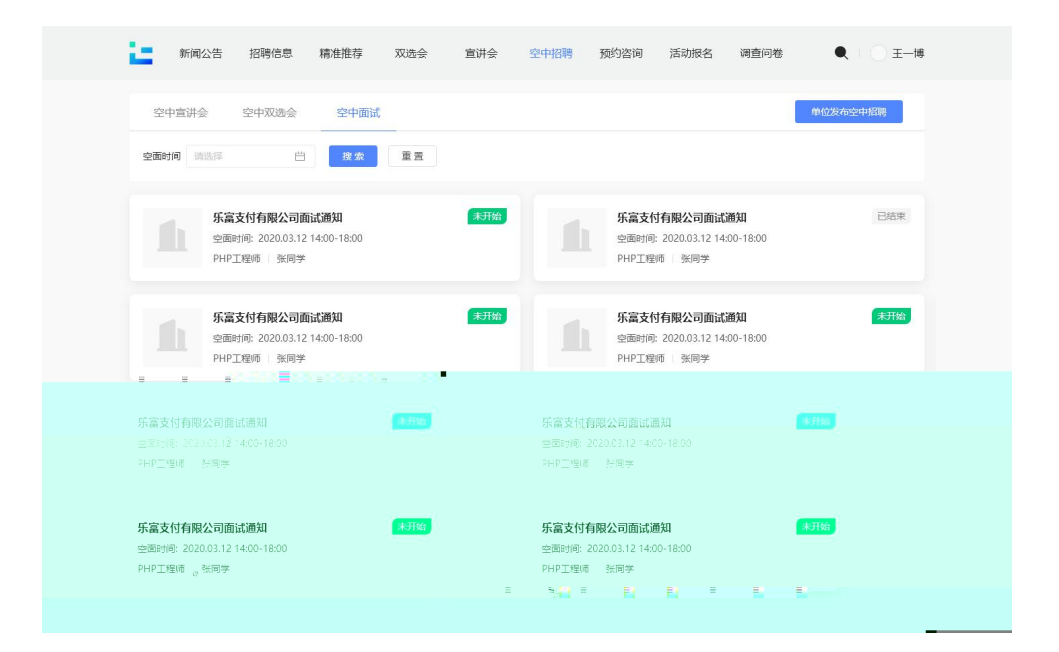

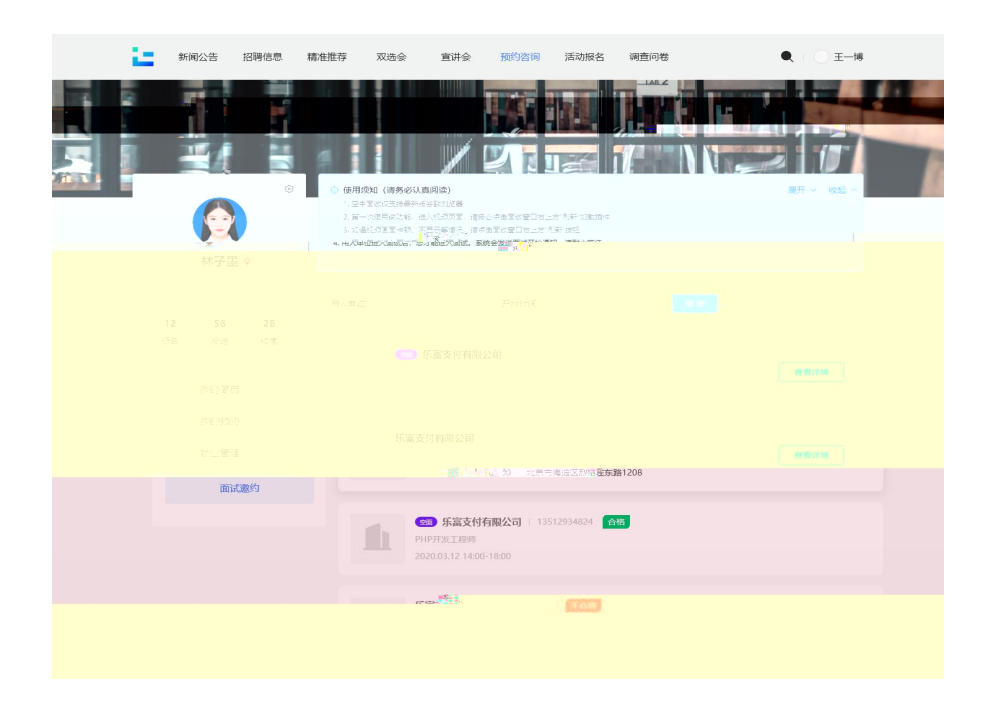

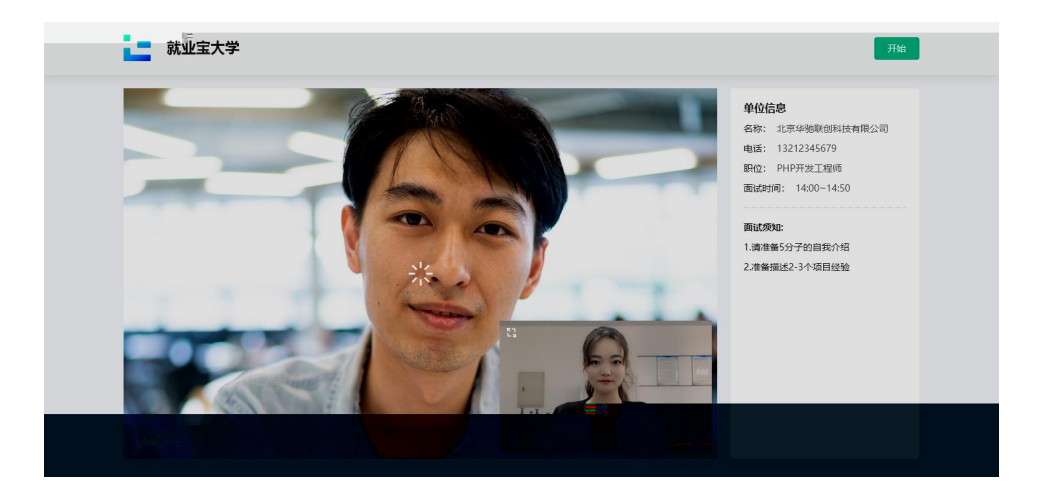

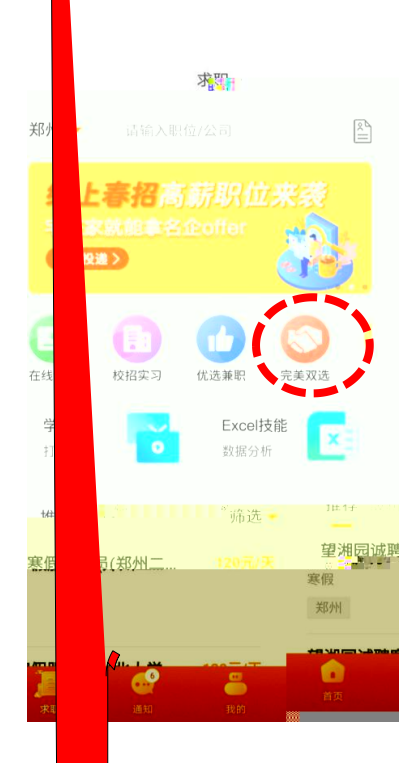

| •11 | 中国移              | 动 🗢                             | 17:                 | 33   | @ <b>1</b> 0        | 90% 🔳       |  |  |  |
|-----|------------------|---------------------------------|---------------------|------|---------------------|-------------|--|--|--|
| <   |                  |                                 | 空中双                 | 选会   |                     |             |  |  |  |
| 2   | 202<br>555920    | <b>0届空</b><br><sup>選想。122</sup> | E中双进                | 会    |                     | * *         |  |  |  |
| 2-  | <b>40</b><br>参会》 | <b>96 1</b><br><sup>11人单位</sup> | <b>4096</b><br>招聘职位 | 5 🔳  | <b>8192</b><br>招聘人数 |             |  |  |  |
|     | 投递简历 50          |                                 |                     |      |                     |             |  |  |  |
|     | 1                | 李雷雷                             | 计算机专业 /             | 302班 | 2020/20/08          | 3 14:00     |  |  |  |
|     | 2                | 李雷雷                             | 计算机专业 /             | 302班 | 2020/20/08          | 3 14:00     |  |  |  |
|     | 3                | 李雷雷                             | 计算机专业 /             | 302班 | 2020/20/08          | 3 14:00     |  |  |  |
|     |                  |                                 |                     |      |                     | 08 14:00    |  |  |  |
|     |                  |                                 |                     |      |                     | 08 14:00    |  |  |  |
|     | 邀请               | 青面试                             |                     |      |                     |             |  |  |  |
|     |                  |                                 |                     |      |                     | 08 14:00    |  |  |  |
|     |                  |                                 |                     |      |                     | 08 14:00    |  |  |  |
|     |                  |                                 |                     |      |                     | 08-14:00    |  |  |  |
|     |                  |                                 |                     |      |                     | X08-1405-   |  |  |  |
|     |                  |                                 |                     |      |                     | 10/08 14:00 |  |  |  |

| :                | 展区列表          |                       |  |
|------------------|---------------|-----------------------|--|
| 查看展区(            | 5) 렬          | 看职位(58)               |  |
| Q 请输             | 入用人单位名称       | 搜索 6                  |  |
| 全部(3)            |               | 已关注 (0)               |  |
| 未分配              | A区2号          | A区3号                  |  |
| 北京华驰联创<br>科技有限公司 | 零零五科技悠<br>闲公司 | 振州市东方测<br>控仪器有限公<br>司 |  |
| Ø                | Ö             | $\odot$               |  |

| <              |                     | ŝ          | 就职道                | ይ    |  |  |
|----------------|---------------------|------------|--------------------|------|--|--|
|                | 请着装简历与              | 長整ヂ<br>5身份 | F,携带<br>}证         |      |  |  |
| <b>学</b><br>空ī | <b>校通知</b><br>面邈约通知 | 0          | ]                  |      |  |  |
| 学村             | 学校:                 |            | 试大学                |      |  |  |
| 通外             | 通知人:                |            | 北京华驰联创科技有限公<br>司   |      |  |  |
| 时间             | 时间:                 |            | 2020-02-07 15:21   |      |  |  |
| 通知             | 通知内容:               |            | 请着装整齐,携带简历与<br>身份证 |      |  |  |
| 备注             | 备注:                 |            | 请点击查看详情!           |      |  |  |
| 查              | 看详情                 |            |                    | >    |  |  |
| (III)          | ≡就业信                | 息          | ≡就业服务              | ≡微首页 |  |  |

堂

| 🕮 ଖ୍ୟା <sup>4</sup> .ଲ ୬ 🚍 🕸 🕅 🤹 📾 11:34 |       |      |        |    |    |          |  |  |
|------------------------------------------|-------|------|--------|----|----|----------|--|--|
| × 宣讲会 …                                  |       |      |        |    |    |          |  |  |
| Q                                        | 请输入宣  | 讲会标题 | 搜索     |    | 6  |          |  |  |
| 宣讲会                                      | 宣讲会日历 |      |        |    |    |          |  |  |
|                                          |       |      | 2020/2 | •  |    |          |  |  |
| 日                                        | -     | Ξ    | Ξ      | 四  | 五  | 六        |  |  |
|                                          |       |      |        |    |    | 1        |  |  |
| 2                                        | 3     | 4    | 5      | 6  | 7  | 8        |  |  |
| 9                                        | 10    | 3    | (12)   | 13 | 14 | 15       |  |  |
| 16                                       | 17    | 18   | 19     | 20 | 21 | 22       |  |  |
| 23                                       | 24    | 25   | 26     | 27 | 28 | 29       |  |  |
|                                          |       |      |        |    |    |          |  |  |
| 当日宣讲会                                    |       |      |        |    |    |          |  |  |
| ☑ 上海市长宁区2020年储 02-10 09:00-14:58         |       |      |        |    |    | 00-14:58 |  |  |
| 暂无数据2 已结束                                |       |      |        |    |    |          |  |  |

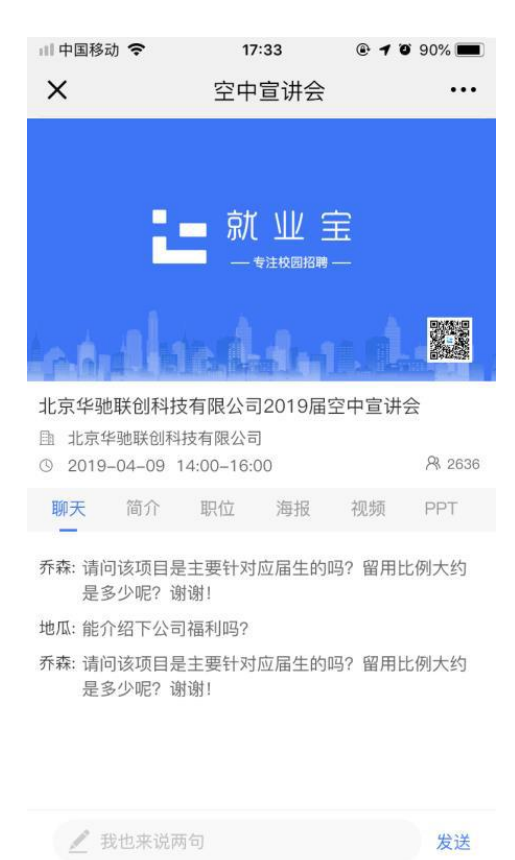

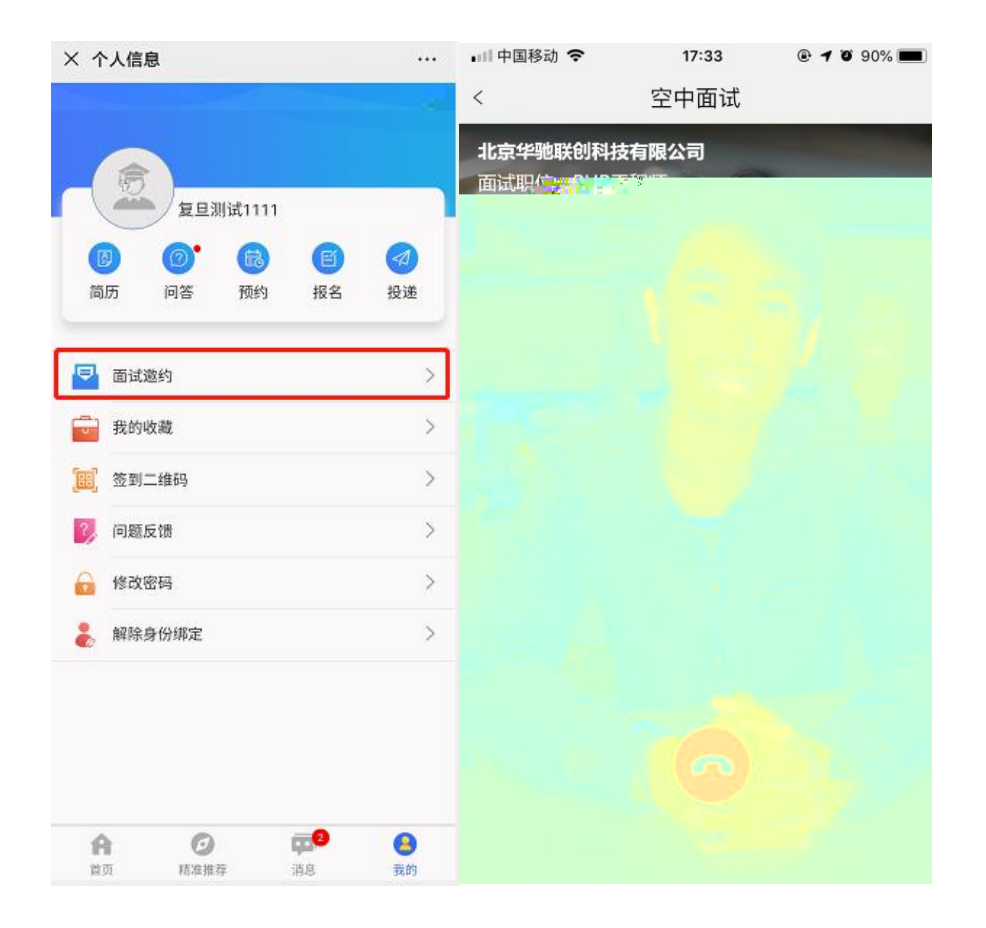